## Cómo instalar la aplicación desde Android Market

- 1 Pulse [Market] sobre la pantalla de inicio.
- 2 Busque la aplicación "Everio Controller".
- 3 Pulse sobre la aplicación "Everio Controller".
  - Se muestra la información detallada de la aplicación.
- 4 Pulse [GRATUITA]→[Aceptar].
  - Para aplicaciones que tienen acceso a datos o funciones de esta unidad, aparece una pantalla que muestra los datos o las funciones que se utilizarán. Después de comprobarla, pulse sobre [Aceptar].
  - Comienza la descarga.
  - Una vez que se completa la descarga, aparece Install\_End en la barra de estado, en la parte superior de la pantalla.
    Se agregará automáticamente la aplicación instalada a la lista de aplicaciones.

## Cómo borrar aplicaciones

- 1 Pulse [Market] sobre la pantalla de inicio.
- 2 Presione el botón del menú y pulse [Descargadas].
- Aparece una lista de aplicaciones descargadas anteriormente.
- 3 Pulse sobre la aplicación "Everio Controller".
- 4 Pulse [Desinstalar] y, luego, pulse [Aceptar].

## Nota : ----

Las especificaciones de Android Market™ están sujetas a cambios sin notificación previa.

Para conocer los detalles de operación, consulte el archivo de ayuda de Android Market^{TM}.